## Liste des factures sortantes

Sous **Ventes/Imprimer.../Liste des factures émises** vous pouvez créer une liste de factures sortantes.

## Imprimer la liste des factures émises

Si vous imprimez la liste des factures sortantes immédiatement après avoir créé les factures, vous n'avez pas besoin d'effectuer de réglages.

Faites particulièrement attention à la date (1) et aux points indiqués ci-dessous (2). Décochez la case **Montant non nul uniquement** si vous avez besoin de la liste comme preuve pour l'administration fiscale. Ce n'est qu'ainsi que vous pourrez justifier tous les numéros de facture, y compris les factures d'un montant nul que vous avez annulées.

| Rechnungsausgangs-                                   | Liste                                                                                                    | ? — X          |  |  |  |
|------------------------------------------------------|----------------------------------------------------------------------------------------------------|----------------|--|--|--|
| Rechnungs-Nummern                                    | von: 1 bis: 9999999999                                                                                                    | Drucken F8     |  |  |  |
| Zeitraum:                                            | von: 01.01.2020 bis: 31.12.2020                                                                                                    | ➡ <u>E</u> nde |  |  |  |
| Personengruppe:                                      | (neutral) 👻 🚥                                                                                                    |                |  |  |  |
| Reihenfolge:                                         | Rechnungsnummer 💌                                                                                                    |                |  |  |  |
| Rechnungsfilter:                                     | Nur offene Rg Nur mit Mwst.                                                                                                    | 2              |  |  |  |
| Nur mit Warengruppe:                                 | ≡                                                                                                    |                |  |  |  |
| Detaillierung:                                       | <ul> <li>Kunden-Adresse mit ausdrucken</li> <li>Warengruppen-Aufteilung drucken</li> <li>Einzelartikel-Buchungen drucken</li> </ul> |                |  |  |  |
| Rechnungen durchrechnen                              |                                                                                                    |                |  |  |  |
| Rechnungsduplikate drucken 🕨 Rechnungen zurücknehmen |                                                                                                    |                |  |  |  |

Lorsque vous avez effectué tous les réglages, cliquez sur *Imprimer* (F8). Avec la liste des factures émises, vous obtenez entre autres des informations sur le fait que la facture a déjà été payée, qu'un rappel a été imprimé ou que le destinataire de la facture a donné une autorisation de prélèvement.

| ruck  | Rechnunge  | n [Fertig]                                                               |          |            |                  |            |               |                  |   |
|-------|------------|--------------------------------------------------------------------------|----------|------------|------------------|------------|---------------|------------------|---|
|       | C Kopierer | n F6) 🔚 Speichern F7) 🌏 Drucken F8) Seite                                | 1/1 100% | Rechnungen |                  |            |               |                  |   |
|       |            |                                                                          |          |            |                  |            |               |                  |   |
|       |            |                                                                          |          |            |                  |            |               |                  |   |
|       |            |                                                                          |          |            |                  |            |               |                  |   |
|       | _          |                                                                          |          |            |                  |            |               |                  |   |
|       | Re         | echnungen                                                                |          |            |                  |            |               |                  |   |
|       |            |                                                                          |          |            |                  |            |               |                  |   |
|       | CL         | UB                                                                       |          |            |                  |            |               |                  |   |
|       |            | - 15 07 10                                                               |          |            |                  |            |               |                  |   |
|       |            | 10.01110                                                                 |          |            |                  |            | Chand: 1E     | 07 40 47-40 libe |   |
| Pos   | Datum      | Rechnung Kunde                                                           | Netto    | Betrag     | Bezahlt Datum    | Mahn Datum | 1 Status      | Einz.            |   |
|       | 22.01.10   | 20100001 Sebender Seture Series O                                        | 400.00   | 400.00     |                  |            |               |                  |   |
| 2     | 26.01.10   | 20100001 Schmedding Software Systeme G.<br>20100002 Frohoemuth, Heribert | 750.00   | 400,00     | 750.00 04.03.10  |            | ок            |                  |   |
| 3     | 04.03.10   | 20100003 Frohgemuth, Heribert                                            | -250,00  | -250,00    | -250,00 04.03.10 |            | OK            | J                |   |
|       |            | Total                                                                    | 900,00   | 900,00     | 500,00 Mwst:     | 0,00       | Offen:        | 400,00           | , |
|       |            | Mehrwertsteuer 0,0%                                                      | 900,00   | 900,00     | Mwst:            | 0,00       |               |                  |   |
| PC C/ | ADDIE 2010 | © 1988-2008 Schmedding Software Systeme GmbH                             |          |            |                  | Kath       | arinas Spielv | viese, Albaching |   |
|       |            |                                                                          |          |            |                  |            |               |                  |   |
|       |            |                                                                          |          |            |                  |            |               |                  |   |
|       |            |                                                                          |          |            |                  |            |               |                  |   |
|       |            |                                                                          |          |            |                  |            |               |                  |   |
|       |            |                                                                          |          |            |                  |            |               |                  |   |
|       |            |                                                                          |          |            |                  |            |               |                  |   |
|       |            |                                                                          |          |            |                  |            |               |                  |   |
|       |            |                                                                          |          |            |                  |            |               |                  |   |
|       |            |                                                                          |          |            |                  |            |               |                  |   |
|       |            |                                                                          |          |            |                  |            |               |                  |   |
|       |            |                                                                          |          |            |                  |            |               |                  |   |
|       |            |                                                                          |          |            |                  |            |               |                  |   |
|       |            |                                                                          |          |            |                  |            |               |                  |   |
|       |            |                                                                          |          |            |                  |            |               |                  |   |
|       |            |                                                                          |          |            |                  |            |               |                  |   |
|       |            |                                                                          |          |            |                  |            |               |                  |   |

## Imprimer des duplicatas de factures

Cliquez sous **Ventes/Imprimer.../Liste des factures émises** sur le bouton **Imprimer les duplicatas de facture.** 

| Rechnungsausgangs            | -Liste                                                                                                    | ? _ X          |
|------------------------------|----------------------------------------------------------------------------------------------------|----------------|
| Rechnungs-Nummern            | <u>v</u> on: <u>b</u> is: 9999999999                                                                                                | 🖶 Drucken F8   |
| Zeitraum:                    | <u>v</u> on: 01.01.2020 <u>b</u> is: 01.08.2020                                                                                     | ➡ <u>E</u> nde |
| <u>P</u> ersonengruppe:      | (neutral) 💌 🚥                                                                                                    |                |
| <u>R</u> eihenfolge:         | Rechnungsnummer 💌                                                                                                    |                |
| <u>R</u> echnungsfilter:     | Nur offene Rg Nur mit Mwst.                                                                                                    |                |
| <u>N</u> ur mit Warengruppe: |                                                                                                    |                |
| <u>D</u> etaillierung:       | <ul> <li>Kunden-Adresse mit ausdrucken</li> <li>Warengruppen-Aufteilung drucken</li> <li>Einzelartikel-Buchungen drucken</li> </ul> |                |
| Rechnungen durchr            |                                                                                                    |                |
| Rechnungsduplikat            |                                                                                                    |                |

La fenêtre suivante s'ouvre et demande les numéros de facture concernés.

| Rechnungsduplikat drucken                                                |                          |              |            |                     | Х |
|--------------------------------------------------------------------------|--------------------------|--------------|------------|---------------------|---|
| Duplikate für die Rechnungen drucken, die<br>diese Bedingungen erfüllen: |                          |              |            | <b>√</b> <u>о</u> к |   |
| Nummer <u>v</u> on:                                                      | 0                        | <u>b</u> is: | 9999999999 | X Abbruch           |   |
| Datum <u>v</u> on:                                                       | 12.08.2020               | <u>b</u> is: | 12.08.2020 |                     |   |
| <u>A</u> utomatik:                                                       | Fragen, wer              | in mehr a    |            |                     |   |
|                                                                          | Fragen, wer              | nn mehr a    |            |                     |   |
|                                                                          | Einzeln abfragen         |              |            |                     |   |
|                                                                          | letzte passende Rechnung |              |            |                     |   |

Avec **Imprimer** (F8), vous obtenez les duplicatas souhaités. La mise en page de la facture utilisée est celle que vous avez définie sous **Chiffres d'affaires/factures** sous **Editer** que vous avez défini : Factures

Attention : Créer de nouveaux doublons n'est possible par défaut qu'avec un regroupement familial. Vous ne pouvez pas utiliser cette fonction avec des calculs individuels par personne !

## Annuler les numéros de facture

Vous ne pouvez annuler que les factures qui ont été imprimées en dernier et non celles qui ont été créées il y a 4 semaines, par exemple. Dès que d'autres numéros de facture ont été attribués, seule l'annulation est possible.

Veuillez d'abord faire un Sauvegarde rapide des données .

Cliquez ensuite sous **Ventes/Imprimer.../Liste des factures émises** sur le bouton **Annuler les factures.** La fenêtre suivante s'ouvre :

| Mehrere Rechnungen zurücknehmen                                                                                                    | ×                  |
|----------------------------------------------------------------------------------------------------|--------------------|
| Mit dieser Funktion können die zuletzt gedruckten Rechnungen wieder zurück<br>genommen werden, beispielsweise wenn der Rechnungslauf fehlerhaft war.                                                                                                    | <b>√ <u>о</u>к</b> |
| Dies ist nach den Richtlinien der GoBD nur zulässig, wenn die Rechnungen<br>noch im Zugriff sind und vernichtet werden können, also noch nicht beim<br>Rechnungs-Empfänger oder auf dem Weg dorthin sind. Andernfalls müssen<br>die Rechnungen storniert und mit neuer Nummer neu ausgestellt werden.<br>Welche Rechnungsnummern sollen zurückgenommen werden? | X Abbruch          |
| Rechnungsnummer         von:         20200001         bis:         20200020                                                                                                    |                    |
| Stornieren statt Zurücknehmen                                                                                                    |                    |

| Konteneinträge löschen                                                                                                    | >                              | < |
|----------------------------------------------------------------------------------------------------|--------------------------------|---|
| VORSICHT: Prüfen Sie nochmal genau Ihre<br>Löschauswahl und starten nur dann das<br>Löschen, wenn Sie ganz sicher sind:                                                                       | ✓ <u>S</u> tarten<br>X Abbruch |   |
| Vom 12.08.20 bis zum 12.08.20                                                                                                    |                                |   |
| Markieren Sie zur Bestätigung die zutreffenden<br>Optionen:<br>Ich habe diese Information verstanden<br>Ich bin etwas verunsichert<br>Ich möchte den Vorgang starten<br>Ich weiß, was ich tue |                                |   |
| Schnelle <u>D</u> atensicherung anlegen                                                                                                    |                                |   |